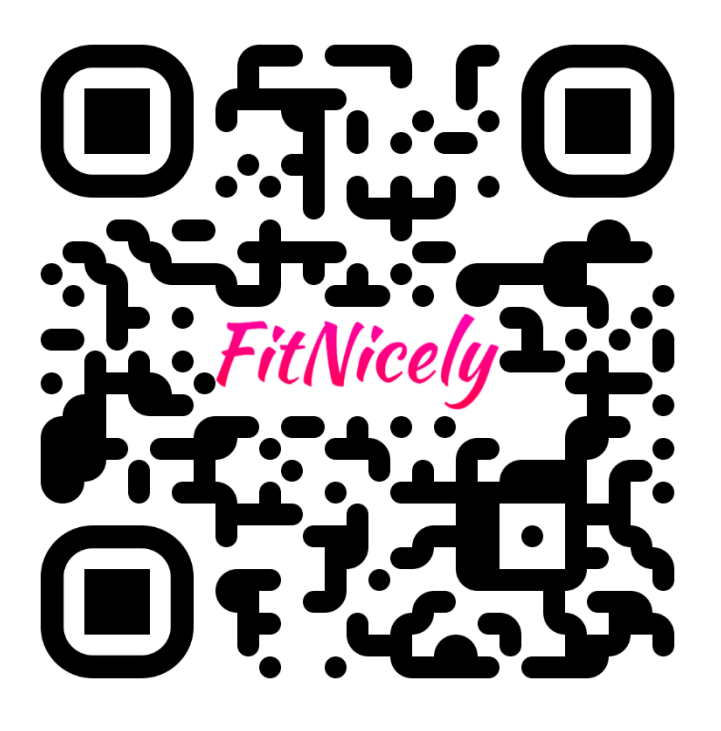

Тех. поддержка:

# Инструкция по работе с терминалом

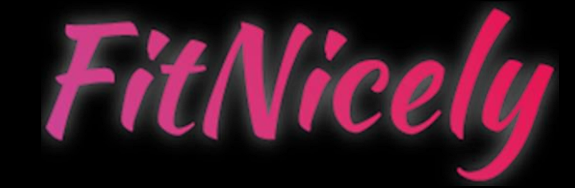

Nordavind, 2022

## Содержание

| 1.  | Выбор языка                                   | 2  |
|-----|-----------------------------------------------|----|
| 2.  | Выбор локации                                 | 2  |
| 3.  | Выбор интересующего диапазона времени         | 3  |
| 4.  | Выбор камеры                                  | 4  |
| 5.  | Выбор нужного момента                         | 5  |
| 6.  | Выбор фрагмента для сохранения                | 6  |
| 7.  | Нарезка                                       | 8  |
| 8.  | Просмотр результата                           | 8  |
| 9.  | Оплата                                        | 9  |
| 10. | Страница оплаты в браузере                    | 10 |
| 11. | Загрузка видео на файлообменник               | 10 |
| 12. | Результат                                     | 11 |
| 13. | Страница с благодарностью                     | 13 |
| 14. | Загрузка видео на смартфон на базе <i>iOS</i> | 14 |
| 15. | Загрузка видео на смартфон на базе Android    | 18 |
|     |                                               |    |

#### 1. Выбор языка

В самом начале работы пользователю будет предложено выбрать язык. На данный момент доступно три варианта:

- русский
- английский
- немецкий

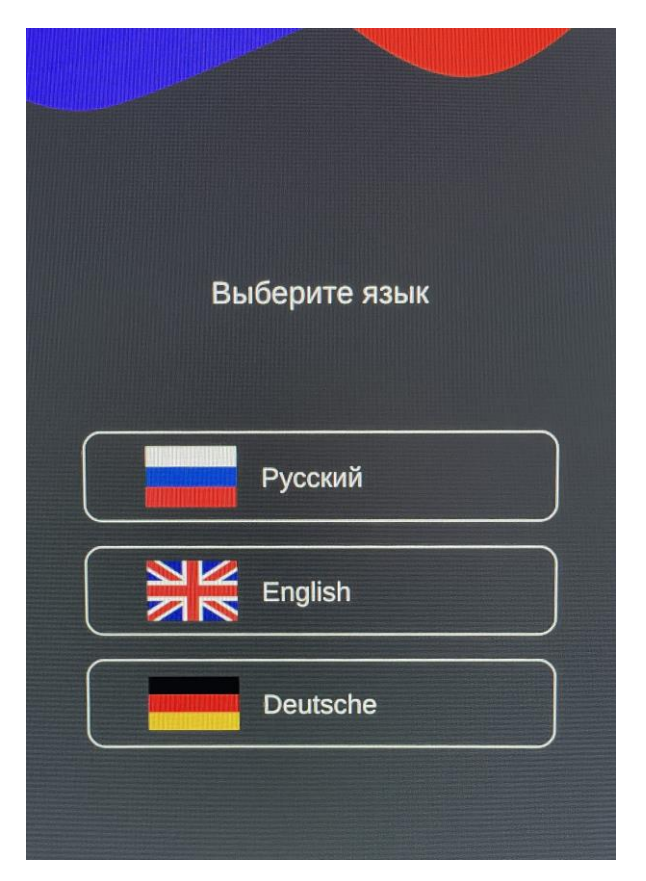

Рис. 1. Выбор языка

#### 2. Выбор локации

Как только пользователь определится с языком, ему будет необходимо выбрать локацию, видео с которой его интересует.

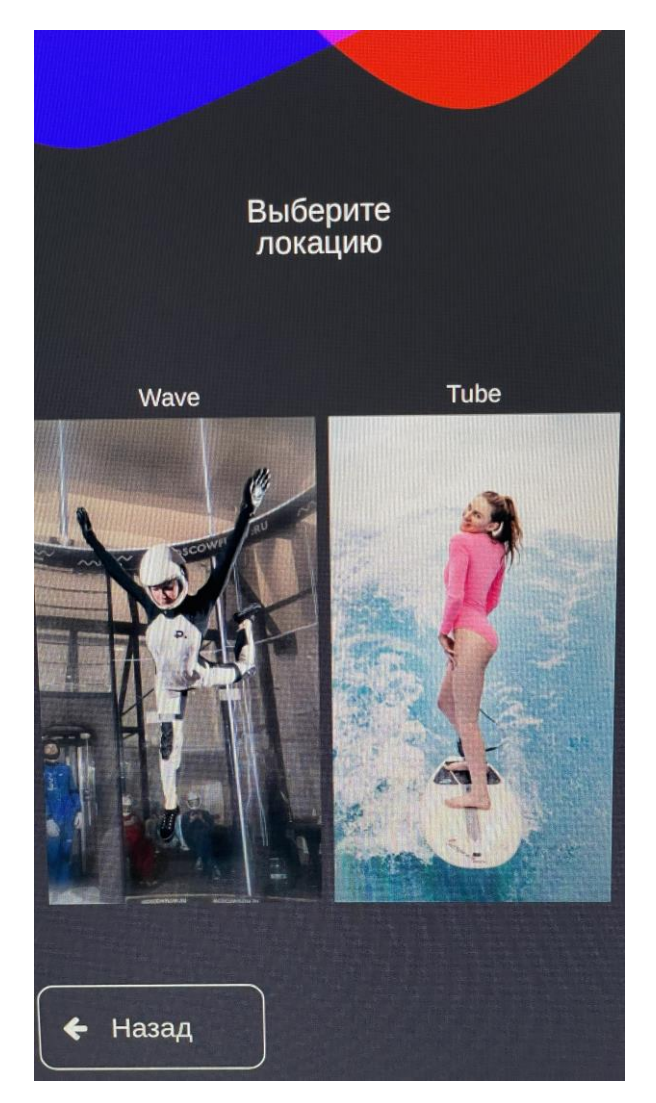

Рис. 2. Выбор локации

В данном примере предложено две локации, также, с помощью кнопки (Назад пользователь сможет вернуться назад (подобная кнопка есть практически на каждом шаге).

#### 3. Выбор интересующего диапазона времени

Когда пользователь определился с локацией, ему необходимо выбрать временной промежуток, в течение которого пользователь находился в локации. Для выбора доступны последние 4 часа.

| Выберите<br>интересующий<br>диапазон времени |
|----------------------------------------------|
| 7:00 - 8:00                                  |
| 8:00 - 9:00                                  |
| 9:00 - 10:00                                 |
| 10:00 - 11:00                                |
|                                              |
| 🗲 Назад                                      |

Рис. 3. Выбор интересующего диапазона времени

Пример: если сейчас время 10:37, а пользователь находился на объекте с 10:00, необходимо выбирать последний вариант из доступных (10:00-11:00), в нем будут доступны прошедшие 37 минут с начала часа (см. рис. 3).

#### 4. Выбор камеры

Когда пользователь определился с промежутком, на котором он должен быть, необходимо выбрать камеру (одну из двух), с которой он хотел бы впоследствии получить видео, или выбрать микс (видео сразу с двух камер) (см. рис. 4).

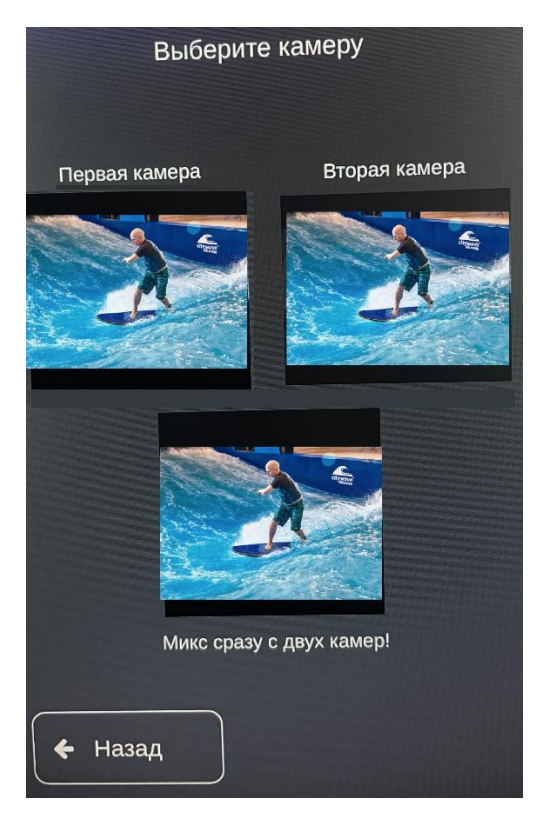

Рис. 4. Выбор камер(ы)

#### 5. Выбор нужного момента

На данном этапе перед пользователем стоит задача по поиску момента, где он появляется в кадре (см. рис. 5).

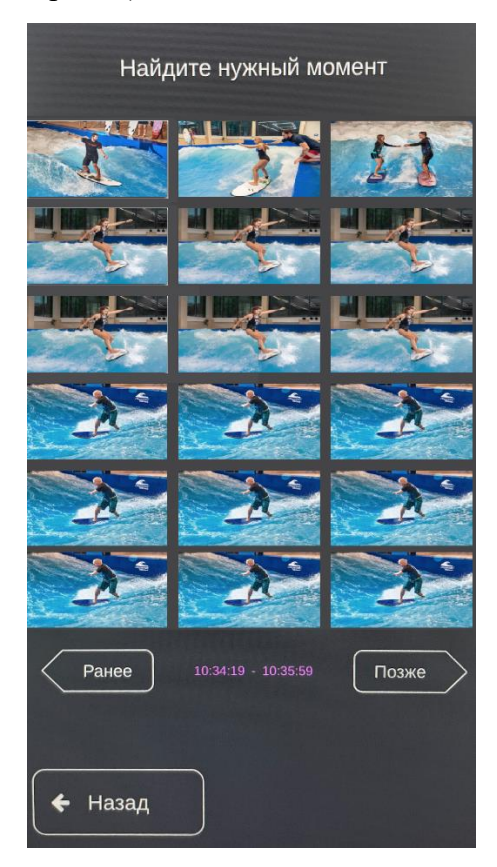

Рис. 5. Выбор нужного момента

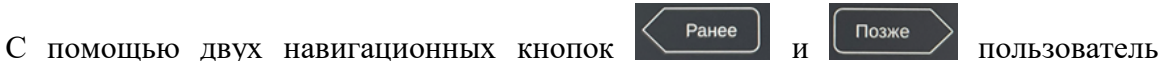

перемещает видео в обе стороны с шагом порядка ~35 секунд, сверху отображается шесть кадров с разницей примерно в 15 секунд (в сумме пользователь видит отрезок в полторы минуты, он отображается фиолетовыми цифрами 10:34:19 - 10:35:59 ). Как только пользователь нашел кадр с нужным ему моментом, необходимо нажать на этот кадр.

#### 6. Выбор фрагмента для сохранения

Перед пользователем стоит задача выбора фрагмента для сохранения (см. рис. 6).

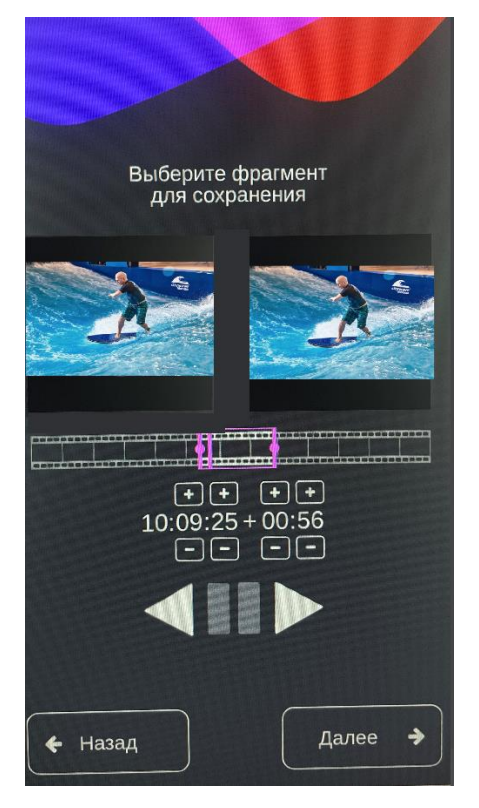

Рис. 6. Выбор фрагмента для сохранения

Пользователь выбирает фрагмент от 10 секунд до 2 минут. Делается это с помощью соответствующих кнопок плеера.

Время слева 10:09:25 + 00:56 – это начало видео, а справа, после знака +, отображается длительность видео.

- С помощью кнопок 🖸 и 🖃 меняется время начала и продолжительность видео.
- С помощью кнопок 🕨 и 🗖 видео воспроизводится в обе стороны.
- С помощью кнопки 🛄 видео ставится на паузу.

• Текущий момент при воспроизведении/паузе на таймлайне отображается с помощью вертикальной отметки в выделенном фиолетовой рамкой промежутке на

таймлайне **с**, если потянуть за левый или правый конец которого, видео будет сокращаться/увеличиваться по длительности; при переносе за середину

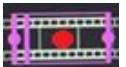

**Шания** (выделено красным) обрабатываемый фрагмент перемещается по таймлайну.

Как только пользователь произвел все необходимые настройки и определился с

фрагментом, ему необходимо нажать кнопку

#### 7. Нарезка

Началась нарезка видео, пользователю необходимо подождать. Данный процесс не займет много времени, а его длительность зависит напрямую от длительности видео.

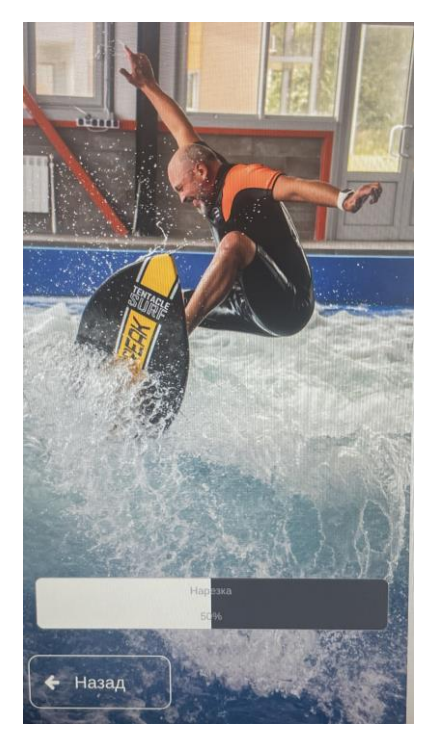

Рис. 7. Нарезка

#### 8. Просмотр результата

Как только нарезка завершится и видео будет обработано, пользователю будет предложено просмотреть конечное видео и, в случае если ему понравится, перейти

на страницу оплаты посредством нажатия кнопки

Купить за1р. →

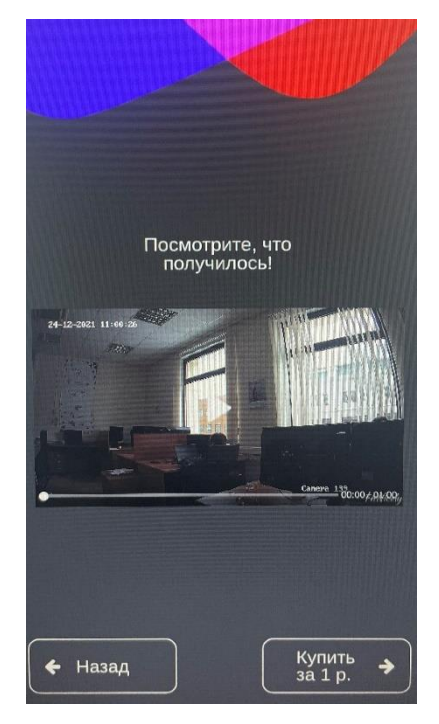

Рис. 8. Просмотр результата

#### 9. Оплата

Теперь пользователю необходимо отсканировать QR-код и перейти на страницу оплаты, где он сможет оплатить видео (см. рис. 9). На это у него есть 10 минут. Кроме того, на данной странице также отображается номер заказа. Его рекомендуется запомнить на случай возникновения каких-либо вопросов/проблем.

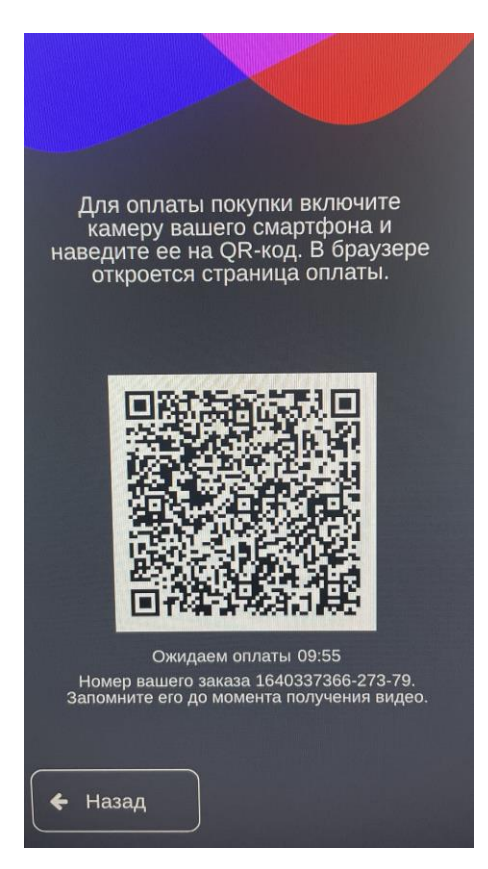

Рис. 9. Оплата

#### 10. Страница оплаты в браузере

Пользователь оплачивает видео через любую карту, по Apple Pay или Google Pay.

| AA                                                                                 | 🔒 yoomoney.ru                                        | Ś         |  |  |  |
|------------------------------------------------------------------------------------|------------------------------------------------------|-----------|--|--|--|
| <b>10</b> kas                                                                      | sa                                                   | Войти     |  |  |  |
| https://fitnicely.ru/<br><b>1</b> P<br>1640337366-273-79-K3841265p<br><b>©</b> Pay |                                                      |           |  |  |  |
| -                                                                                  | омер карты                                           |           |  |  |  |
| 🗌 Получи                                                                           | ть квитанцию                                         |           |  |  |  |
|                                                                                    | Заплатить 1₽                                         |           |  |  |  |
| Нажимая н                                                                          | а кнопку, вы соглашаетесь с<br>использования сервиса | условиями |  |  |  |
| < Вернуты                                                                          | ся в магазин                                         |           |  |  |  |

Рис. 10. Страница оплаты в браузере

#### 11. Загрузка видео на файлообменник

После успешной оплаты система автоматически запустит экран с просьбой подождать загрузки видео на файлообменник. Данный процесс не займет много времени (см. рис. 11).

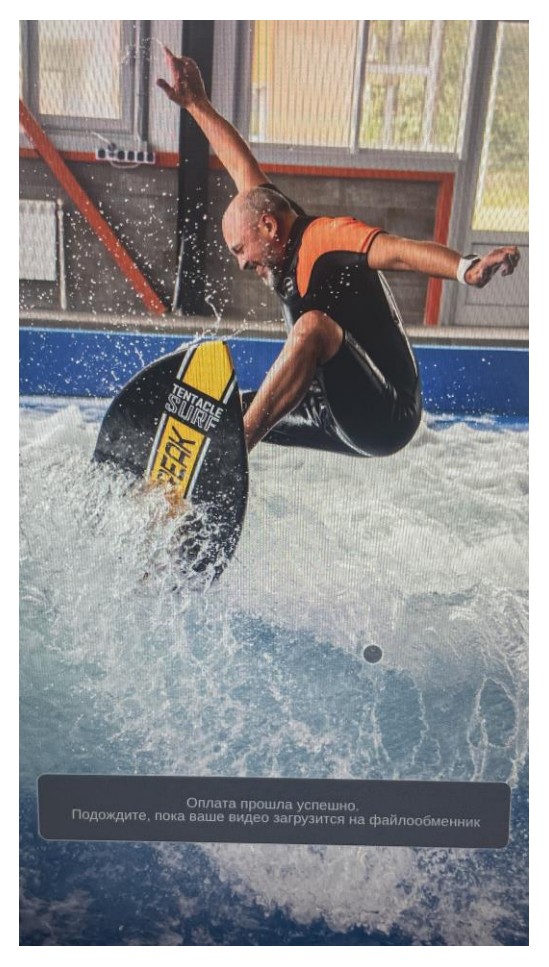

Рис. 11. Ожидание загрузки видео на файлообменник

### 12. Результат

После успешной загрузки видео на файлообменник откроется страница с предупреждением, что видео будет доступно 24 часа с момента загрузки. После подтверждения прочтения данной информации пользователю станут доступны *QR*-код и ссылка на загруженное видео (см. рис. 12–13).

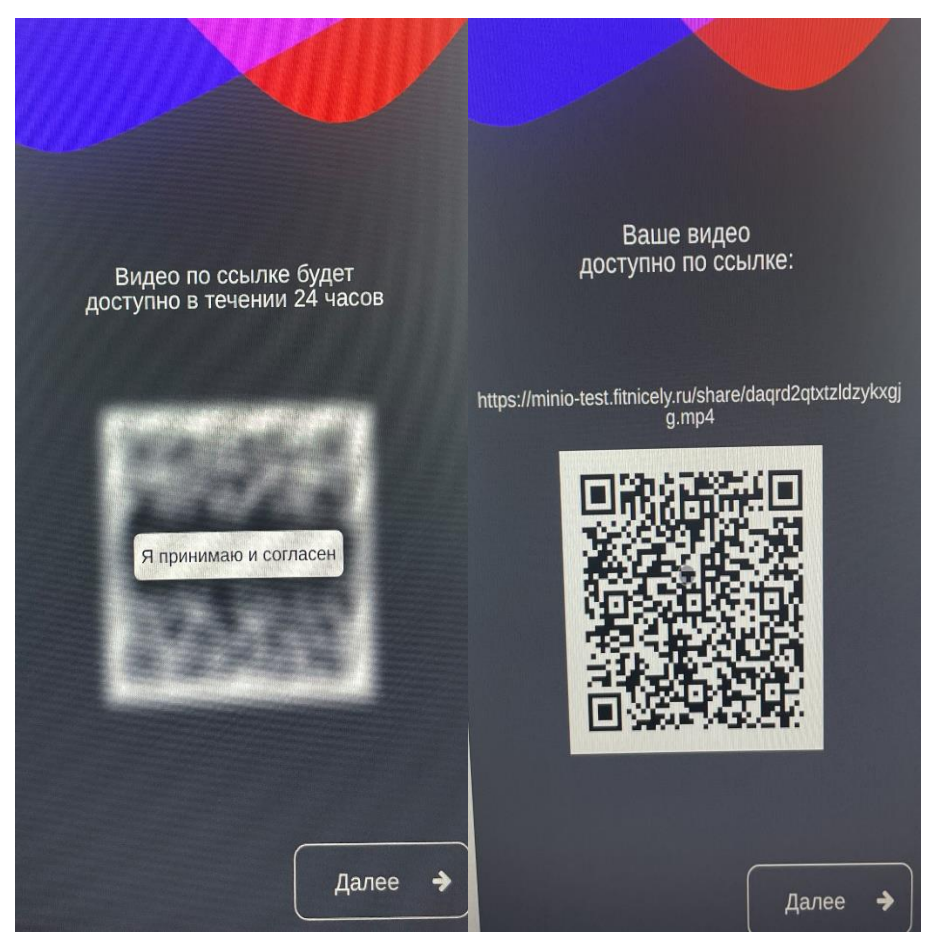

Рис. 12-13. Предупреждение и результат

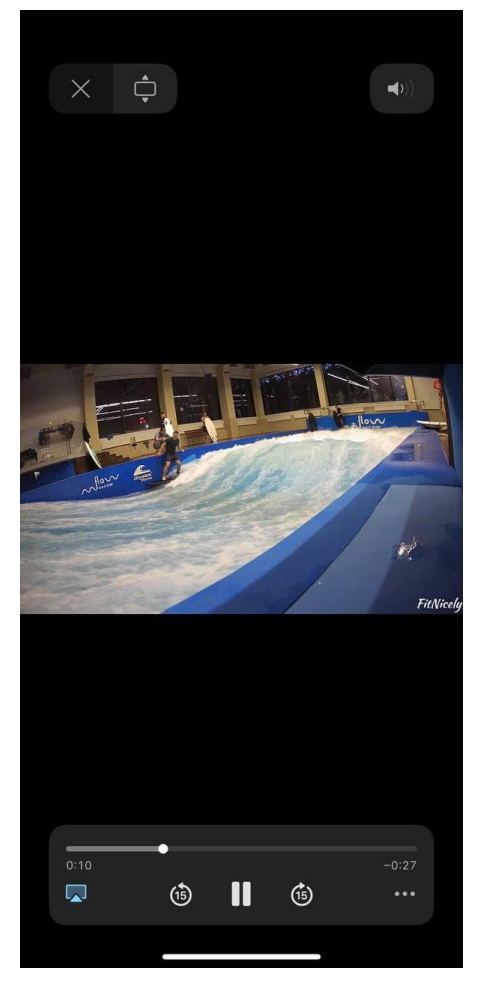

Рис. 14. Страница с видео в браузере

#### 13. Страница с благодарностью

После нажатия кнопки за в предыдущем шаге пользователю откроется окно с благодарностью (см. рис. 15).

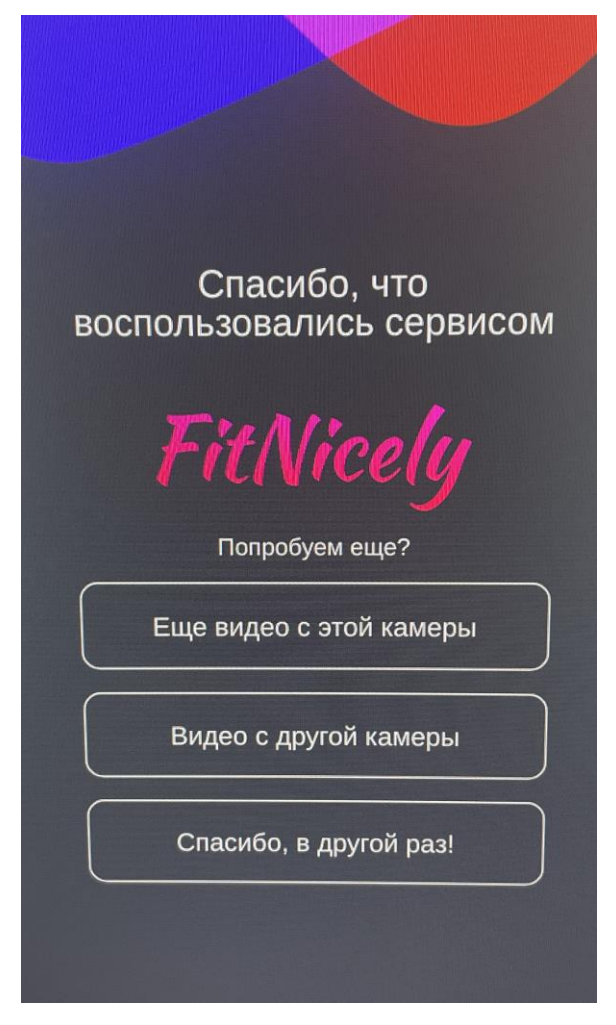

Рис. 15. Благодарность и дальнейшие действия

На данном этапе перед пользователем появляются три кнопки:

• «Еще видео с этой камеры» (что при нажатии перенесет пользователя на шаг № 5 – выбор нужного момента).

• «Видео с другой камеры» (что при нажатии перенесет пользователя на шаг № 4 – выбор камеры).

• «Спасибо, в другой раз!» (Что при нажатии перенесет пользователя в самое начало).

На случай, если пользователь случайно или по ошибке закроет ссылку на видео, предусмотрена кнопка возврата на последнее загруженное видео (см. рис. 16). Она будет доступна в течение какого-то времени.

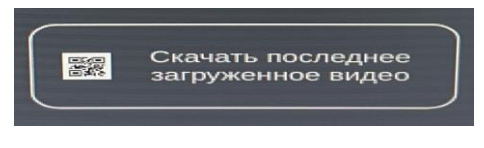

Рис. 16. Кнопка возврата

#### 14. Загрузка видео на смартфон на базе iOS

После выполнения действий, описанных в пункте №12 и перехода на сайт *minio* пользователь может скачать свое видео. На смартфонах на базе *iOS* (*iPhone*) для этого необходимо сделать следующее (используемый браузер – *Safari*):

1) Нажать на выделенную желтым кругом кнопку (см. рис. 17).

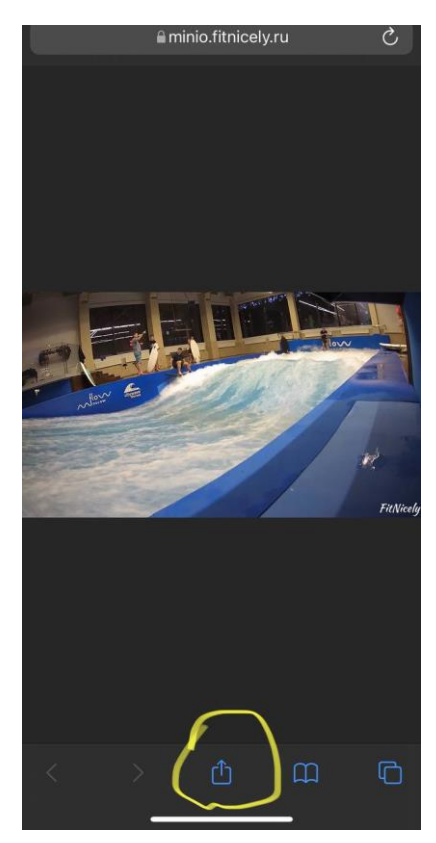

Рис. 17. *iOS* страница с видео в Safari

2) Выбрать в меню «Сохранить в файл» (см. рис. 18).

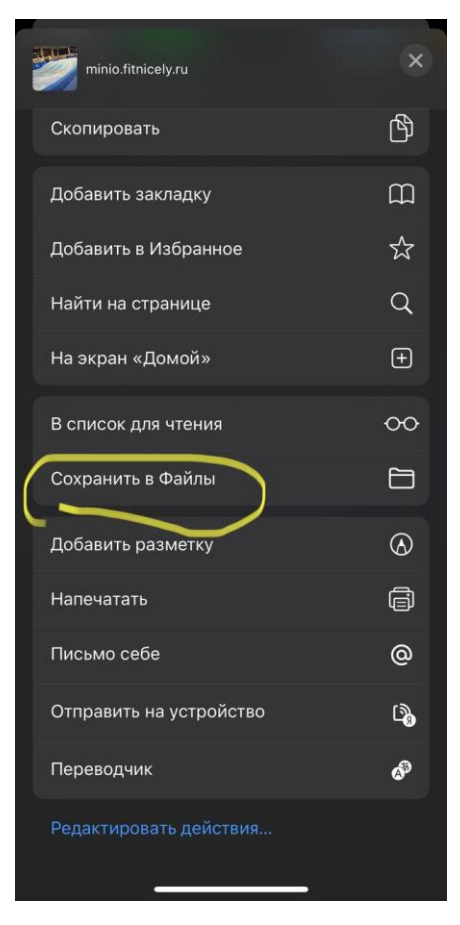

Рис. 18. iOS сохранение видео в файловую систему iPhone

3) Выбрать папку, в которую необходимо сохранить видео и нажать «Сохранить» (см. рис. 19).

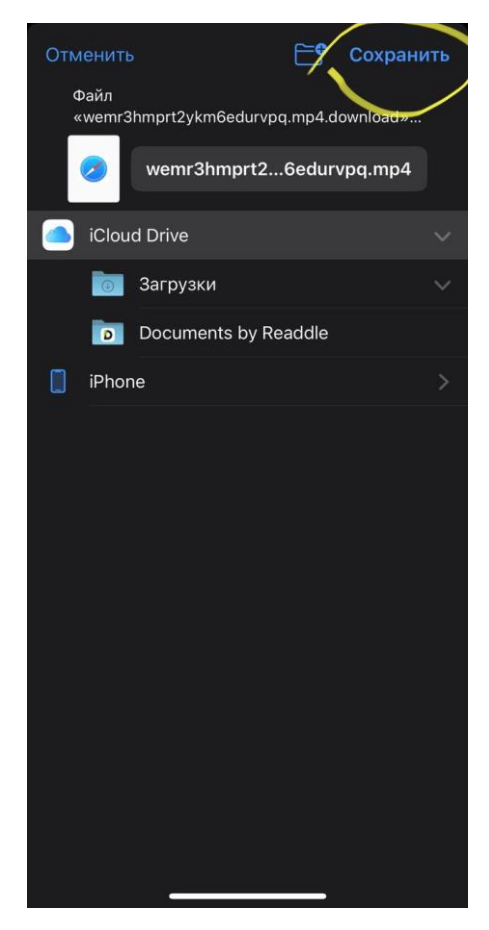

Рис. 19. *iOS* сохранение видео в файловую систему *iPhone* 

 После выполнения шага №3 видео загружено в файловую систему *iPhone*, но в галереи не отображается. Чтобы добавить видео в галерею, необходимо, используя приложение «Файлы» (см. рис. 20), найти сохраненное видео и, используя обведенные желтым кнопки, сохранить его в галерею (см. рис. 21-22).

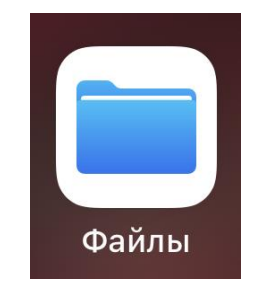

Рис. 20. iOS приложение файлы

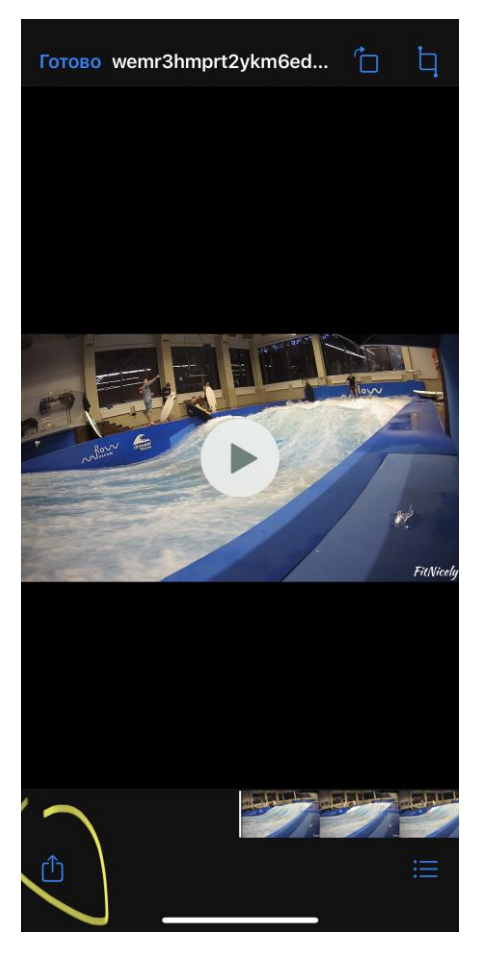

Рис. 21 *iOS* сохраненное видео в файловой системе

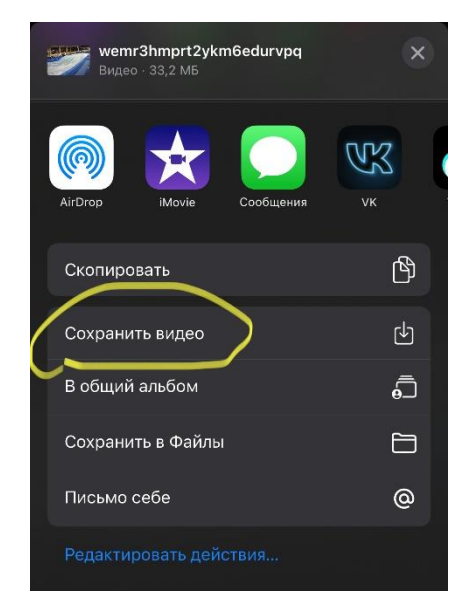

Рис. 22. *iOS* сохранение видео в галерею

#### 15. Загрузка видео на смартфон на базе Android

На смартфонах на базе *Android* в браузерах на основе *Chromium* (к примеру, предустановленный по умолчанию *Google*) после перехода по ссылке загрузка начинается автоматически (см. рис. 23-24).

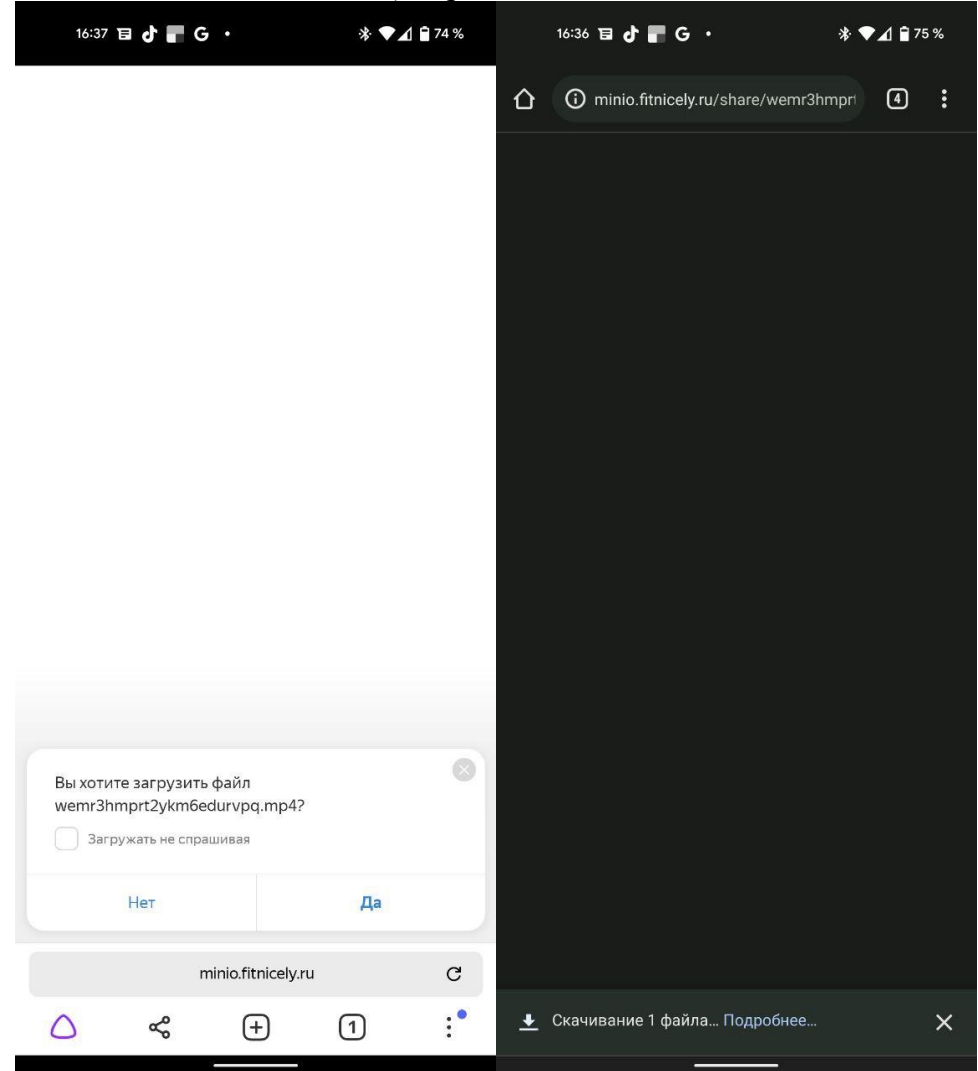

Рис. 23-24. Android